# 111學年度

# 公立高級中等學校教師介聘 --作業流程說明

主辦單位:教育部國民及學前教育署
承辦學校:國立溪湖高級中學
報告人:張鈞權(校長室秘書)

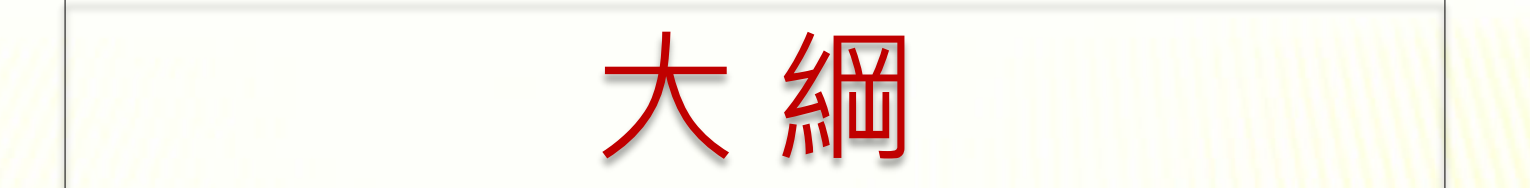

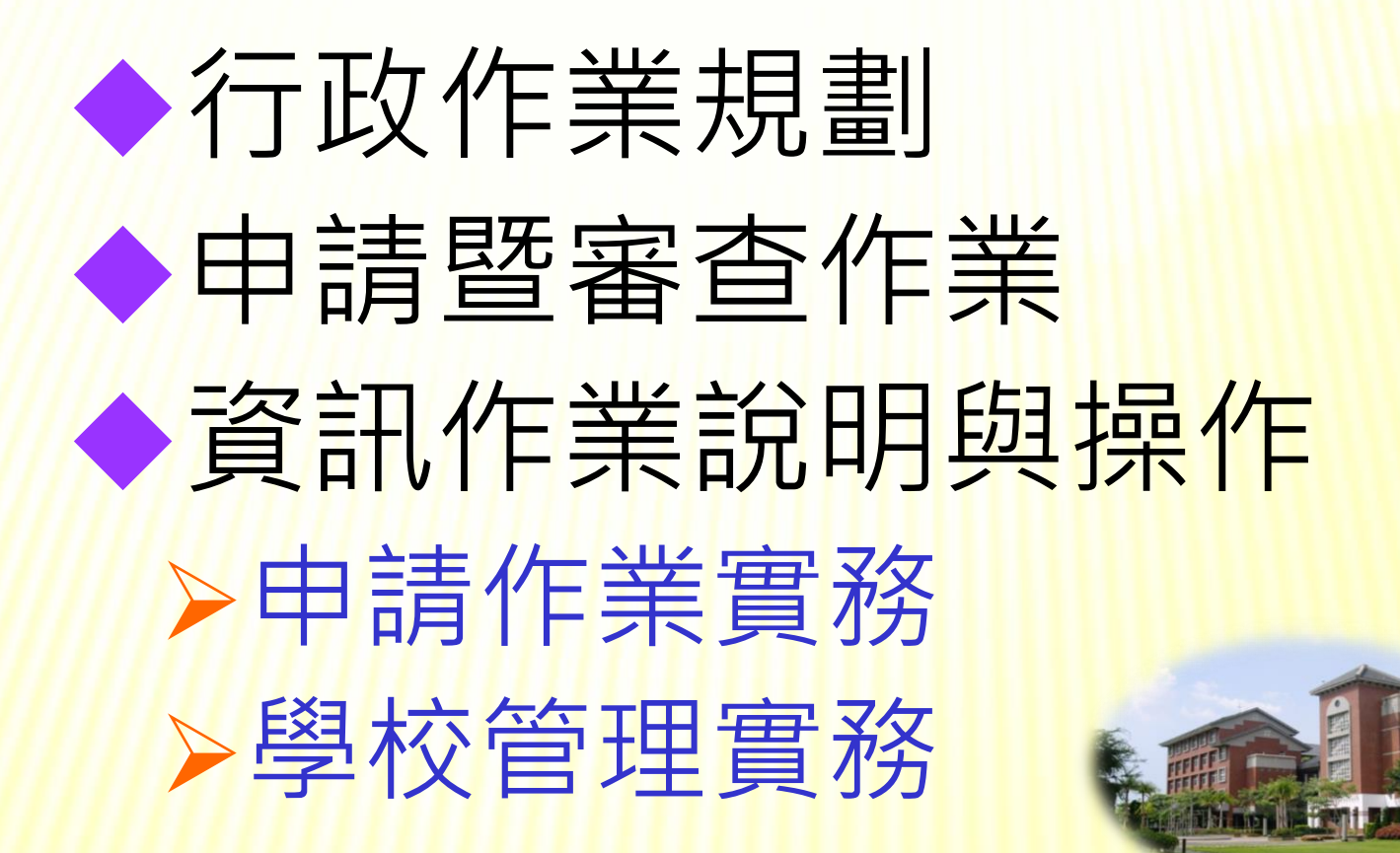

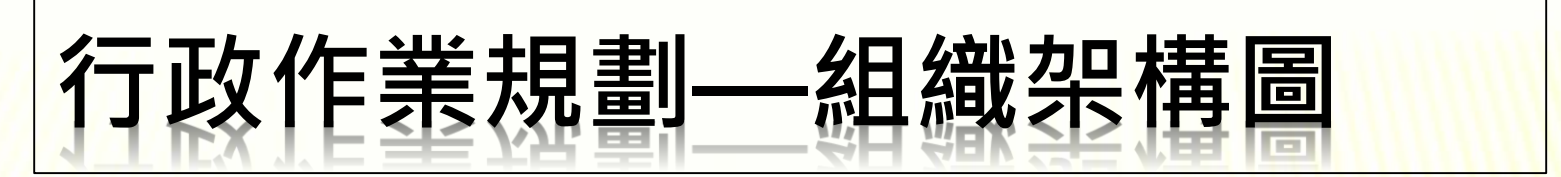

#### 111學年度公立高級中等學校教師介聘作業組織架構圖

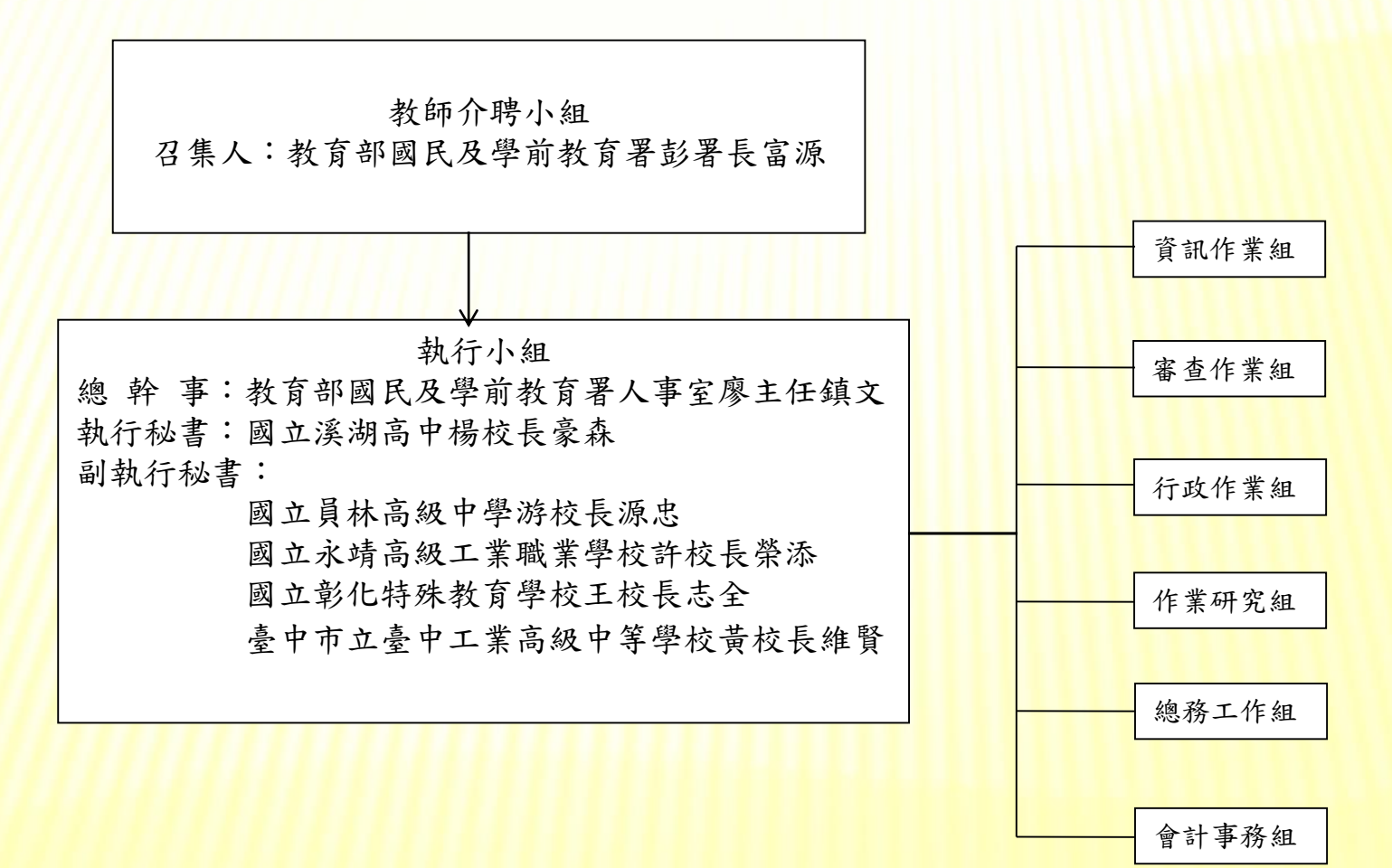

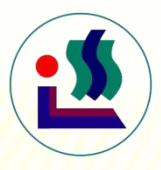

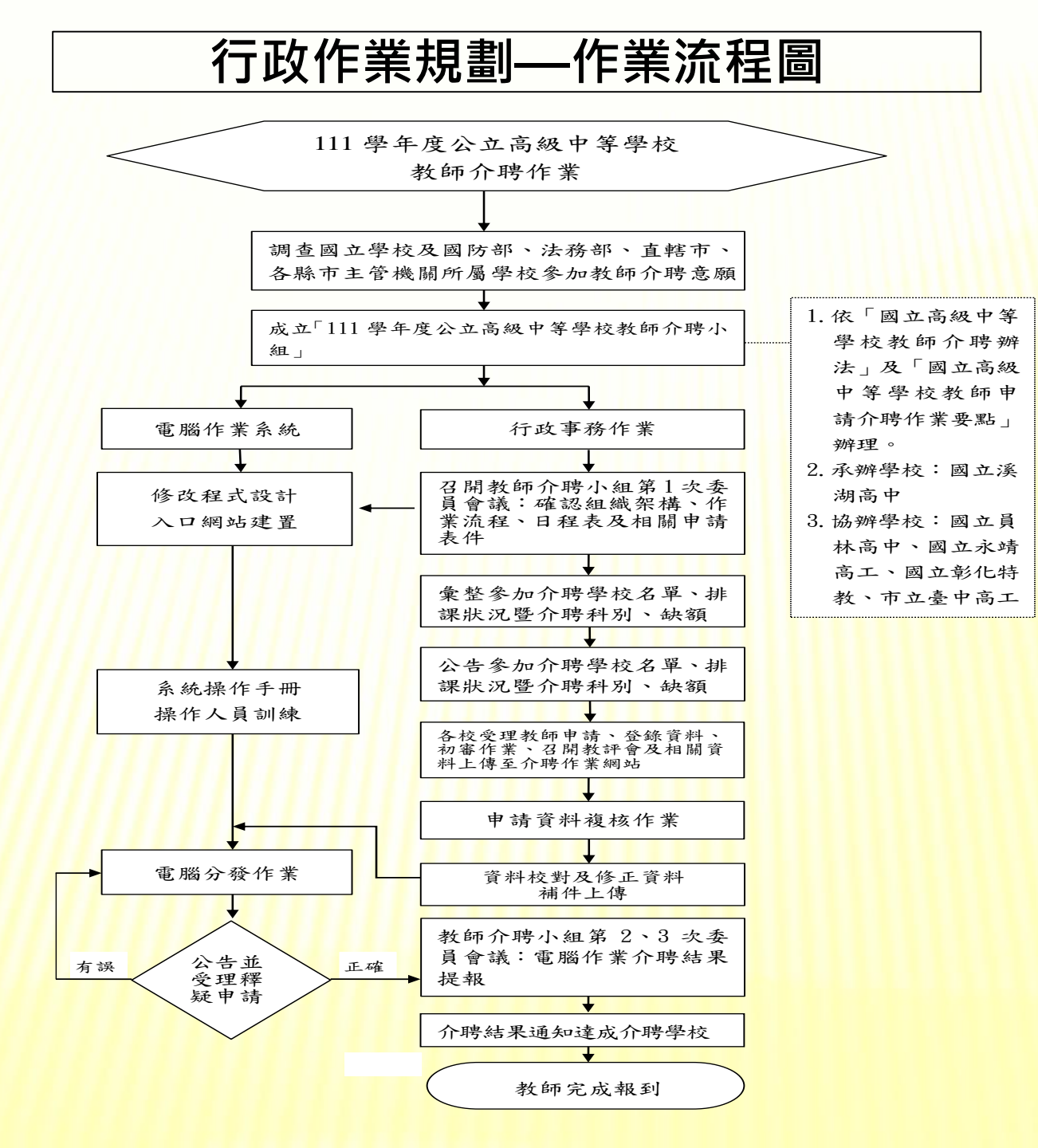

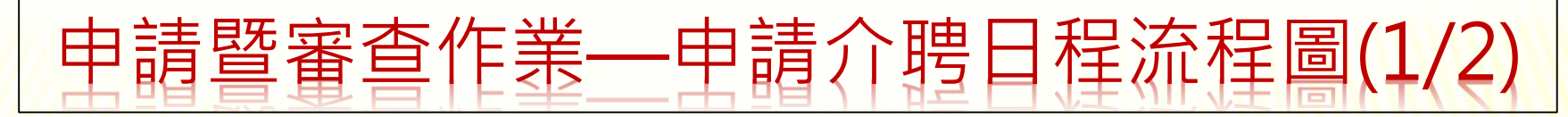

111學年度公立高級中等學校教師申請介聘日程流程圖

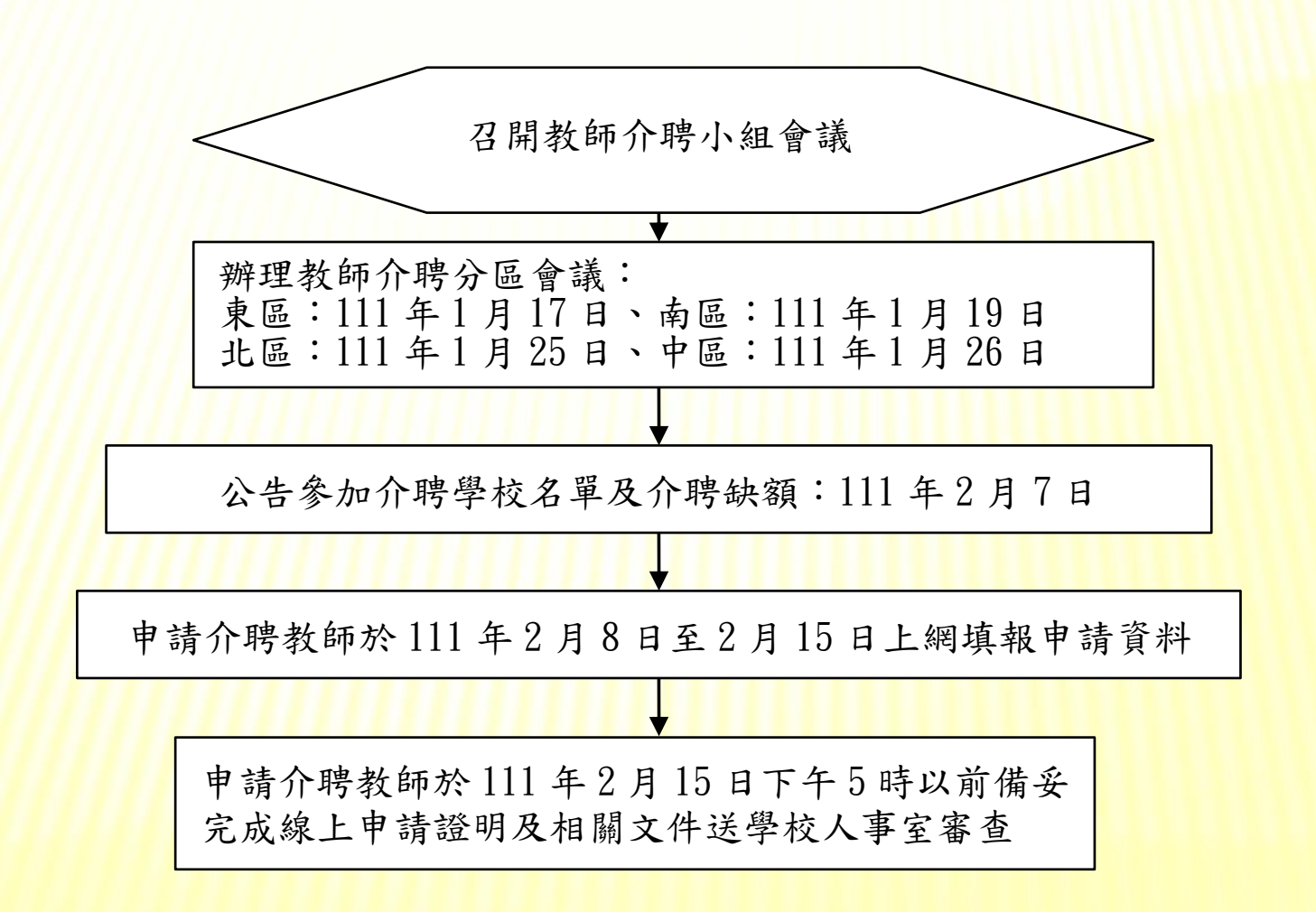

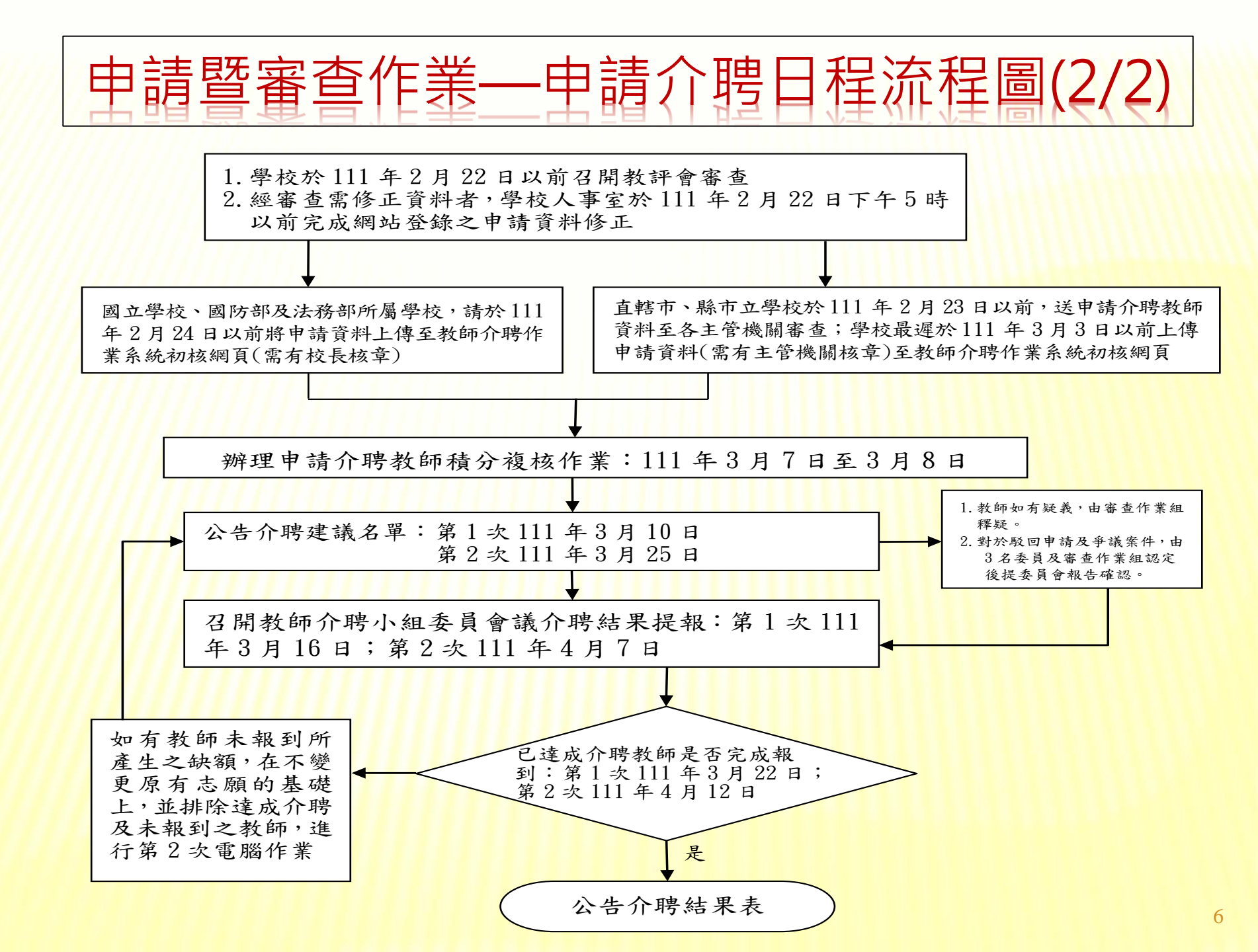

申請作業(1/2) 【教師】

- 步驟一:
- 1.依<u>積分審查標準表(參考手冊或網站公告)</u>及填表說明,備齊相關 佐證文件。
- 2.預先排好順序的**志願學校,不同縣市**的志願學校可以依照您的需 求**順序混合選填**。
- 3.於規定上網登錄資料時間內(111年2月8日~2月15日17:00), 至教師介聘資訊作業系統網站,網址: https://gepindata.hhsh.chc.edu.tw 或由溪湖高中首頁點選【教師介聘資訊作業系統】亦可連結上述 網頁,之後點選【教師介聘申請報名】,完成填寫登錄各項資料 (個人資料、介聘原因與積分、志願學校等),並列印完成線上 申請證明(請列印修改之最後一次的證明,少數申請介聘教師會忘 記按位於網頁左欄之確認報名鍵,將導致報名失敗) ※超過期限(2/15下午5:00),申請人無權更改資料及列印。 7

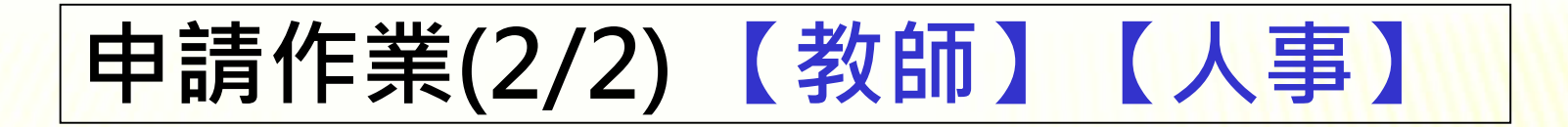

步驟二:教師備妥完成線上申請證明及佐證文件, 於期限內(111年2月15日17:00前)送學校人事 室審查(其中投保公(勞),健保證明文件軍公教 機關可免附)。

【註:1.線上報名網頁於111年2月15日下午5時關閉。) 2.教師需列印出線上申請證明並送至人事室審核 後存查,毋須送至各縣市政府教育局(處)】 <u>步驟三</u>:學校人事室應於111年2月22日以前完成資料 審核、列印介聘申請表,並由申請人簽名確認。 (2處簽名)

※人事室審核期間(2/16-2/22),無權更改教師志願學校。

審查作業(1/4) 【人事】【教師】

\*1/27、1/28(12時以前)各校人事上網申請管理帳號。「人事單位管理系統」 網頁網址: <u>https://gepindata.hhsh.chc.edu.tw/WSCHOOL/SCHOOL\_LOGIN.ASPX</u>

- ◆初審作業---各校初核(人事室審查)
  - 各校承辦人員彙整申請介聘教師資料後,應於111年2月22日以前**查核申請人之** 表件及證明文件,包含上網審核資料、列印介聘申請表,並由申請人簽名確認。

#### ※<u>上網審核資料</u>

▶ 步驟一:

1.介聘科別:核對任教科別(110學年度聘書)與適用證書對照表、

<u>聘書、教師證書任教科別與申請表任教科別是否相符。</u> 2.積分審查:<u>介聘原因、年資(核算至111.07.31)、成績考核(</u>105~ 109學年度)、<u>獎懲(</u>近5年)、<u>進修研習(</u>近5年)、<u>偏遠地區</u> 加分(核算至111.07.31)等六項。

(近5年定義:106.02.16~111.02.15 · 戶籍遷調需於111.02.15以前完成)
3.教師需檢附之佐證文件:請參看「國立高級中等學校教師申請介聘作業要點 第7點」及「111學年度公立高級中等學校教師申請介聘積分審查標準表」。

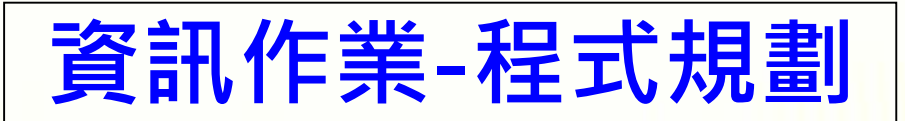

- 程式規劃 (依介聘作業要點規劃)
- ※當年度介聘提列缺額中如有原住民重點學校提出者,先行辦理具原住民族身 分之教師單調介聘作業;接著辦理客家文化重點區發展學校之教師單調介聘 作業,經達成介聘之教師所遺缺額連帶開缺供教師介聘使用。
- ※介聘作業依下列順序分階段辦理,前一階段已達成介聘之教師,
  - 不再繼續參加下一階段作業:
  - 1.**原民校、客家文化重點區發展學校單調**:單調成功連帶開缺供其他教師單調。 2.志願介聘學校單調:單調成功後連帶開缺供其他教師單調。
  - 3.志願介聘學校**多角調**:依序辦理**五角調、四角調、三角調。**
  - 4.志願介聘學校互調。
- ※申請介聘教師申請積分相同時,依年齡(年長優先)、服務年資(資深優 先)、成績考核積分、獎懲積分、研習積分等條件依序辦理,以上情況 均相同時,由教師介聘小組以公開抽籤方式辦理。
- 教師介聘作業系統網址: <以下網址亦可由溪高首頁點選【教師介聘資訊作業系統】後進入頁面>,其中亦有介聘資訊相關公告以及文件下載等資訊。

https://gepindata.hhsh.chc.edu.tw

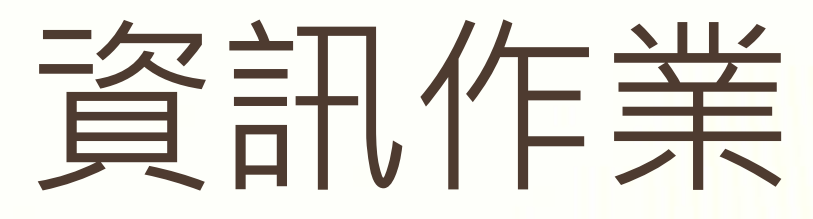

(教師申請介聘網址,內含介聘相 關資訊公告以及文件下載)

■教師介聘資訊作業系統:

https://gepindata.hhsh.chc.edu.tw

亦可由**溪湖高中首頁點選**【教師介聘資訊作業 系統】後直接連結至上述網頁。

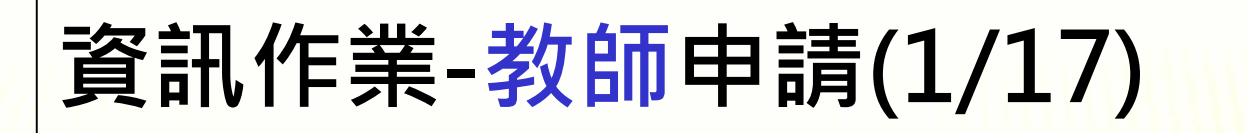

▲教師介聘申請報名網址:<u>https://gepindata.hhsh.chc.edu.tw</u>

亦可由溪湖高中首頁點選【教師介聘資訊作業系統】後直接連結至上述網頁。

111 學年度公立高級中等學校教師介聘資訊作業系統 教師介聘資訊作業系統 相關訊息 公告事項 ◇ 公告事項 行事曆 教師介聘申請報名處 告 << 🔈 檔案下載 報名作業 教師介聘申請報名 🥎 報名注意事項 相關連結 🌔 教育部國民及學前教育署 🜔 國立溪湖高中

#### 資訊作業-教師申請(2/17) 111 學年度公立高級中等學校教師介聘系統 (註:為求較佳顯示效果,請儘量使用Chrome瀏覽器或較新版之IE;最佳解析度 1280 \* 1024) 主辦單位:教育部國民及學前教育署 公立高級中等學校教師介聘 報名系統 承辦學校:國立溪湖高級中學 報名登入 【註冊新的報名資料】(每年都要重新註冊) 回首頁 忘記密碼 登入注意事項 ■ 請先按【註冊新的報名資料】 更換驗證碼 圖片驗證碼: KLU f4 ■ 註冊完後,請從左邊書面登入 ■ 如果忘記密碼,請按【忘記登入密 輸入圖片驗證碼: (共5個字,不含空白) 碼】。 ■ 若使用您的「電子郵件及身分證統一 電子郵件: 冰填 編號」無法註冊新報名資料時,請儘 速連絡承辦學校服務人員! ■ 若密碼輸入錯誤累計超過3次以上.將 密碼: ..... 鎖定帳戶登入15分鐘・

登入

(若對報名程序或資料填寫有任何問題,請撥服務專線:04-8826436轉人事室分機1800,1810)

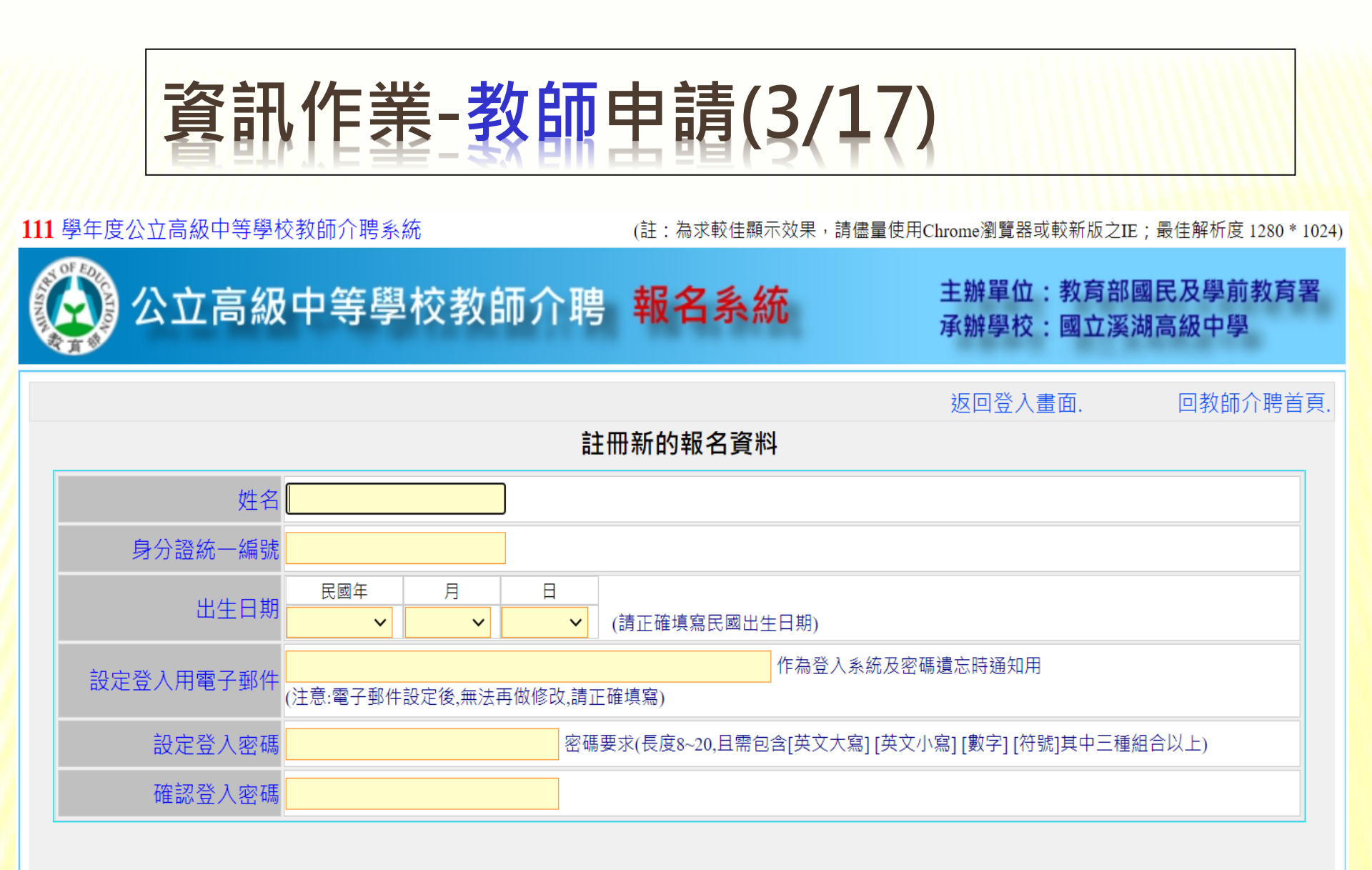

確定建立

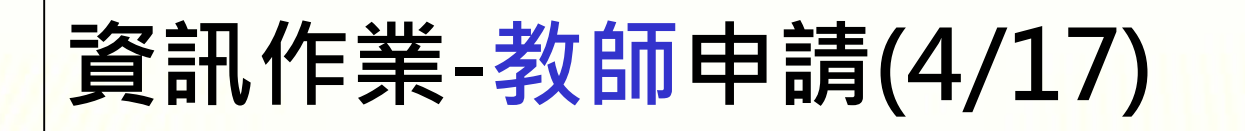

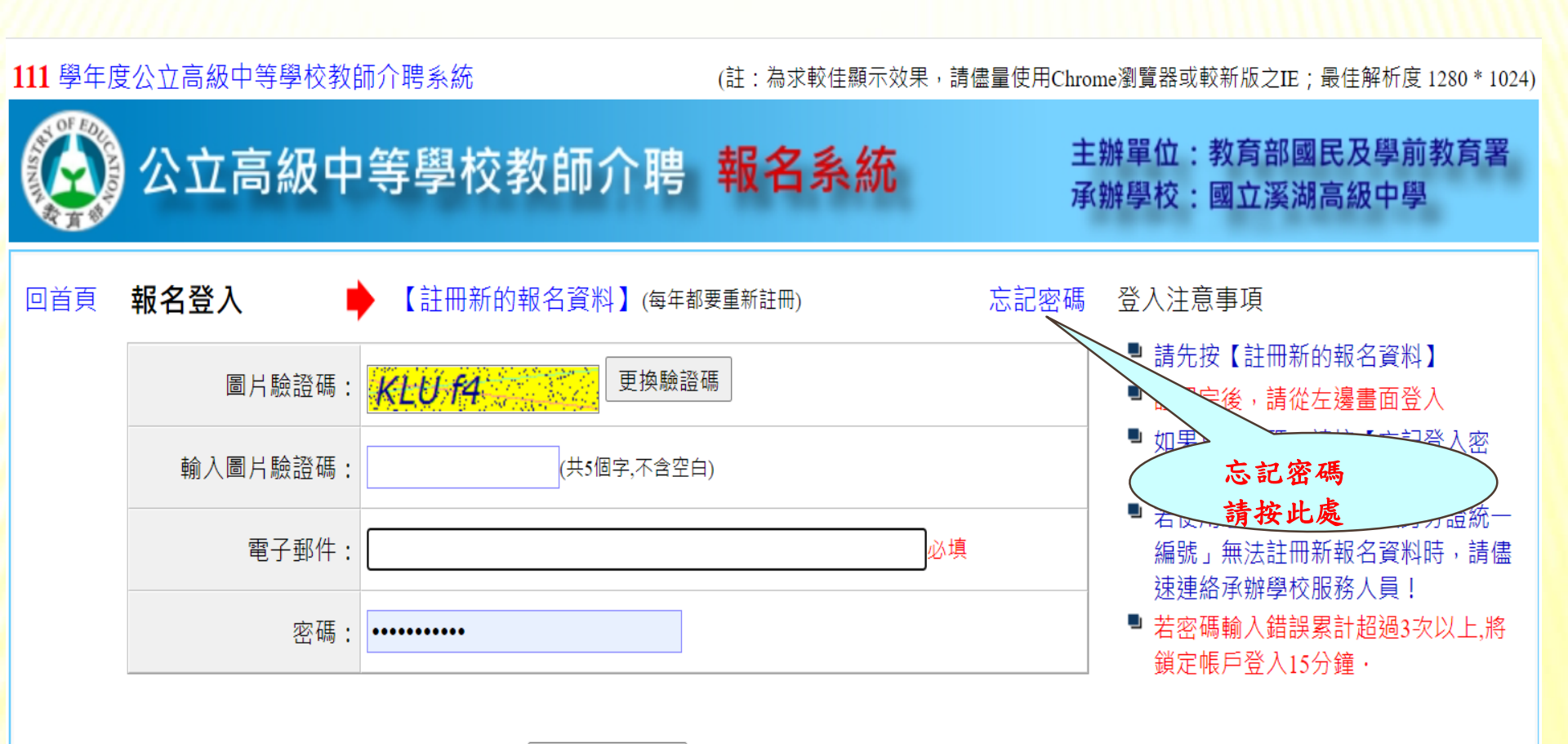

登入

(若對報名程序或資料填寫有任何問題,請撥服務專線:04-8826436轉人事室分機1800,1810)

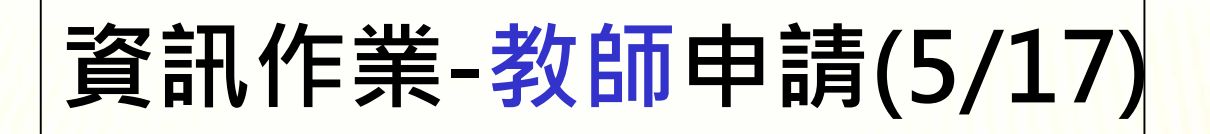

二、填入註冊成功資料以登入報名系統

登入

| <b>111</b> 學年度 | 松立高級中等學校教師 | 師介聘系統              | (註:為求較佳顯示效果,請儘量使用Chrome瀏覽器或較新版之IE;最佳解析度 1280 * 1024 |      |                                                                                         |  |  |  |
|----------------|------------|--------------------|-----------------------------------------------------|------|-----------------------------------------------------------------------------------------|--|--|--|
|                | 公立高級中      | 等學校教師介聘            | 報名系統                                                | 主    | 辦單位:教育部國民及學前教育署<br>辦學校:國立溪湖高級中學                                                         |  |  |  |
| 回首頁            | 報名登入       | 【註冊新的報名資料】(每年都     | 要重新註冊)                                              | 忘記密碼 | 登入注意事項                                                                                  |  |  |  |
|                | 圖片驗證碼:     | <b>KLU f4</b> 更換驗證 | 碼                                                   |      | <ul> <li>■ 請先按【註冊新的報名資料】</li> <li>■ 註冊完後,請從左邊畫面登入</li> </ul>                            |  |  |  |
|                | 輸入圖片驗證碼:   | (共5個字,不含空自         | 3)                                                  |      | <ul> <li>■ 如果忘記密碼,請按【忘記登入密碼】。</li> <li>■ ####################################</li></ul> |  |  |  |
|                | 電子郵件:      |                    | 必均                                                  | 真    | 若使用您的「電子郵件及身分證統一<br>編號」無法註冊新報名資料時,請儘<br>速連終承辦學校服務人員」                                    |  |  |  |
|                | 密碼:        | •••••              |                                                     |      | <ul> <li>若密碼輸入錯誤累計超過3次以上,將<br/>鎖定帳戶登入15分鐘・</li> </ul>                                   |  |  |  |
|                |            |                    |                                                     |      |                                                                                         |  |  |  |

(若對報名程序或資料填寫有任何問題,請撥服務專線:04-8826436轉人事室分機1800,1810)

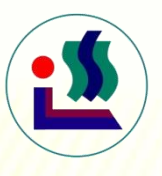

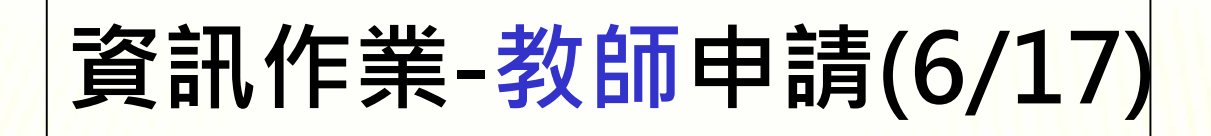

### 三、第一次登入系統時,需閱讀下列注意事項權利 義務宣告事項,閱畢須點擊「同意」選項,才能 進入報名表填報之主畫面。

111 學年度公立高級中等學校教師介聘系統

(註:為求較佳顯示效果,請儘量使用Chrome瀏覽器或較新版之IE;最佳解析度 1280 \* 1024)

🕥 公立高級中等學校教師介聘 報名系統

主辦單位:教育部國民及學前教育署 承辦學校:國立溪湖高級中學

申請報名介聘前·請先閱讀下列注意事項

權利義務宣告事項:

#### ※請詳閱下列說明:

#### 請注意:教師線上填報介聘申請表時間:111年2月8日(二)~111年2月15日(二)17:00。

- 一、為使表件及積分審查人員便於核對資料,各欄位請填寫詳細。另為執行111學年度公立高級中等學校教師介聘之業務需求,教師介聘申請表格中填寫個人資料,且同意在遵守個資法第20條的規定下,於介聘資訊系統處理您的個資,申請者所填資料,同意承辦單位處理、利用。為了保障您的權益及幫助您瞭解使用以及保護您個人資訊,請務必詳細閱讀本文中所列權利與義務等各項內容。
- 二、本作業要點第3點規定,當年度介聘提列缺額中有高級中等教育階段原住民重點學校,先行辦理具原住民族身分之教 師單調介聘作業;經達成介聘之教師所遺缺額連帶開缺供教師介聘使用。接著依作業要點第4點規定,辦理客家文化

資訊網頁後再點選【教師介聘資訊作業系統】或直接點擊下列網址:

#### https://gepindata.hhsh.chc.edu.tw

- 十、教師法第30條規定,高級中等以下學校現職教師,有下列各款情形之一者,不得申請介聘:
  - (一)有第14條第1項、第15條第1項或第16條第1項各款情形之一,尚在調查、解聘或不續聘處理程序中。
  - (二)有第18條第1項、第21條、第22條第1項或第2項情形,尚在調查、停聘處理程序中或停聘期間。
  - (三)有第27條第1項第2款或第3款情形,尚在調查、資遣處理程序中。

(四)中華民國92年8月1日師資培育公費助學金及分發服務辦法修正施行後入學之公費學生,於義務服務期間。

☑ 我已閱畢並同意上列事項!

同意

不同意

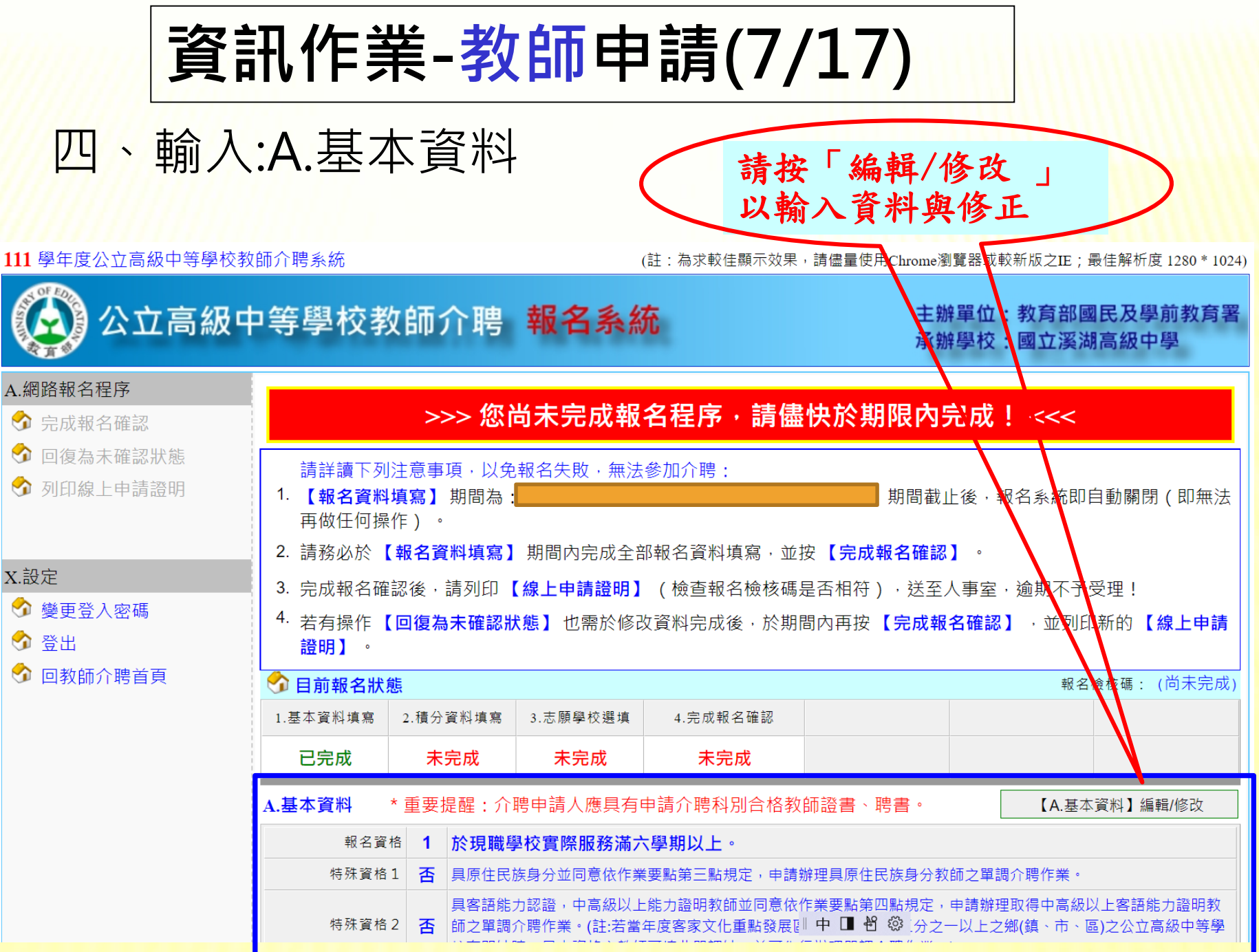

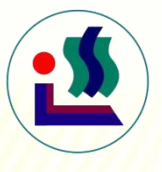

# 資訊作業-教師申請(8/17)

五、輸入: A.基本資料:其中基本資格4選1、特殊資格亦需選 填,若無法返回首頁,表示尚有必填欄位未填。

| 取消並返回  |        |                                                                                                    |                                                                                                    | 儲存並返回                                                                                                    |
|--------|--------|----------------------------------------------------------------------------------------------------|----------------------------------------------------------------------------------------------------|----------------------------------------------------------------------------------------------------|
| A.基本資料 |        |                                                                                                    |                                                                                                    |                                                                                                    |
| 身分證    | 統一編號:  | A123456789                                                                                                    |                                                                                                    |                                                                                                    |
|        | 電子郵件:  |                                                                                                    |                                                                                                    | (註:電子郵件做為登入帳號無法修改)                                                                                                    |
|        | 性別:    | 男                                                                                                    |                                                                                                    |                                                                                                    |
|        |        | 基本資格:以下資格僅能擇一致                                                                                                    | <u>巽</u> 填。                                                                                                    |                                                                                                    |
|        | 基本資格:  | <ul> <li>1.於現職學校實際服務</li> <li>學期)</li> <li>2.於現職學校實際服務</li> <li>3.於現職學校實際服務</li> <li>嬰或應徵服兵役而留職停</li> <li>4.於離島地區高級中等</li> <li>備註:</li> <li>(1).經聯合甄選或介聘任職偏遠</li> <li>地區之教師,請依符合資格條付</li> <li>(2).104年6月12日以後任職備獎</li> <li>(3).106年12月8日以後任職備獎</li> <li>第5條第2項但書情形者外,因:</li> </ul> | 客滿六學期以上。(斉嬰或應徵<br>客期間,因重大傷病有醫療需要<br>客滿四學期以上,未滿六學期,<br>薪期間之年資,具體事實須經教<br>等學校服務六年以上。(斉嬰或<br>帶<br>地區學校[限非離島地區]之教師,不要<br>地區學校[限非離島地區]之教師,不要<br>地區教師,申請介聘至臺灣本島,符<br>園地區教師(指公費生或專為偏遠地區<br>未滿六年不得申請介聘至非偏遠地區 | 服兵役而留職停薪期間之年資,得採計至多二<br>。(重大傷病之事由須經教評會審查通過)<br>因結婚,或生活不便有具體事實。(不採計育<br>效評會審查通過)<br>應徵服兵役而留職停薪期間之年資均得採計)<br>歷應實際服務六年之限制;或104年6月11日以前任職離島<br>后資格條件者,請選4。<br><sup>優</sup> 校辦理甄選之教師),除有偏遠地區學校教育發展條例<br><sup>優</sup> 校。 |
| #      | 寺殊資格1: | ●否  ○是                                                                                                    | 具原住民族身分並同意依作業要點第<br>業。                                                                                                    | 三點規定,申請辦理具原住民族身分教師之單調介聘作                                                                                                    |
| 牛      | 寺殊資格2: | ●否 ○是                                                                                                    | 具客語能力認證,中高級以上能力證<br>高級以上客語能力證明教師之單調介<br>二分之一以上之鄉(鎮、市、區)之公3                                                                                                    | 明教師並同意依作業要點第四點規定,申請辦理取得中<br>聘作業。(註:若當年度客家文化重點發展區及客家人口達<br>立高級中等學校有開缺時,具本資格之教師可填此單調                                                                                                    |

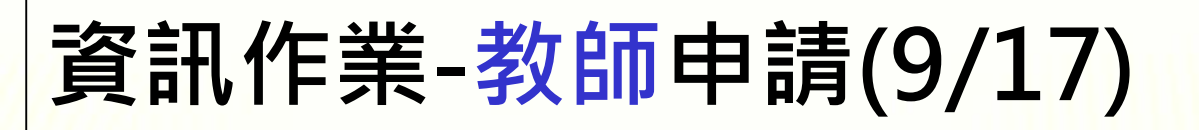

### 六、輸入:B.介聘原因與積分之填寫(請點積分填寫鍵)

#### B.介聘原因與積分

| 積分項目                  |         | 積分內容                                                           | 得分  |        |  |
|-----------------------|---------|----------------------------------------------------------------|-----|--------|--|
| 一、申請介聘原因積分<br>(最高50分) | 第1~8目   | 選定之縣市: (尚未選定) 申請原因: (尚未選定)                                     | (無) | 積分填寫   |  |
| ()                    | 第9目     | 其他原因申請介聘者。                                                     | 0.0 |        |  |
|                       | 1       | 在現職服務學校服務年資滿: 0 年(x1)<br>(如含育嬰或兵役留職停薪年資請依本表A.基本資料之「基本資格」內說明填寫) | 0.0 |        |  |
|                       | 2       | 在現職服務學校兼任(代理)秘書: 0 年(x2)                                       | 0.0 | 積分填寫   |  |
|                       | 3       | 在現職服務學校兼任(代理)處(室)主任: 0 年(x2)                                   | 0.0 |        |  |
| 二、年資積分                | 4       | 在現職服務學校兼任(代理)科主任: 0 年(x1)                                      | 0.0 |        |  |
| (最高25分)               | 5       | 在現職服務學校兼任(代理)處(室)組長: 0 年(x1)                                   | 0.0 |        |  |
|                       | 6       | 在現職服務學校比照科主任減授時數之兼任(代理)職務者(如學程主任): 0 年 (x1)                    | 0.0 |        |  |
|                       | 7       | 在現職服務學校兼任導師: 0 年(x0.5)                                         | 0.0 |        |  |
|                       |         | 0.0                                                            |     |        |  |
|                       | 109 學年度 | 其他                                                             | 0.0 |        |  |
| 一 旧啦吧双翰长里长。           | 108 學年度 | 其他                                                             | 0.0 |        |  |
| 二、 况                  | 107 學年度 | 其他                                                             | 0.0 | 待公肯岛   |  |
| (最高10分)               | 106 學年度 | 其他                                                             | 0.0 | 1月77년為 |  |
|                       | 105 學年度 | 其他                                                             | 0.0 |        |  |
|                       |         | 成績考核積分合計                                                       | 0.0 |        |  |

# 資訊作業-教師申請(10/17)

### 七、輸入積分資料及志願學校

|                                                                                 | 3                                                                                                 | 記一大功: 0 次(x3)                           | 0.0     |      |  |  |  |  |
|---------------------------------------------------------------------------------|---------------------------------------------------------------------------------------------------|-----------------------------------------|---------|------|--|--|--|--|
| 四、現職服務學校最近5                                                                     | 4                                                                                                 | 主管機關頒發之獎狀,教育部、教育部國民及學前教育署頒發者: 0 張(x0.5) | 0.0     |      |  |  |  |  |
| 年獎懲積分                                                                           | 5                                                                                                 | 主管機關頒發之獎狀,直轄市、縣(市)政府頒發者: 0 張(x0.2)      | 0.0     | 積分填寫 |  |  |  |  |
| (最局10分)                                                                         | 6                                                                                                 | 申誡: 0 次(x -0.3)                         | 0.0     |      |  |  |  |  |
|                                                                                 | 7                                                                                                 | 記過: 0                                   | 0.0     |      |  |  |  |  |
|                                                                                 | 8                                                                                                 | 記一大過: 0 次(x-3)                          | 0.0     |      |  |  |  |  |
|                                                                                 |                                                                                                   | 獎懲積分合計                                  | 1.5     |      |  |  |  |  |
| 五、現職服務學校最近5<br>年進修或研習積分<br>(最高5分)                                               | 0.5                                                                                               | 積分填寫                                    |         |      |  |  |  |  |
| 六、偏遠地區(包括臺<br>灣本島及離島地區)學<br>校教師申請介聘者加分<br>(最高30分)                               | 六、偏遠地區(包括臺<br>灣本島及離島地區)學<br>在偏遠地區(包括臺灣本島及離島地區)學校實際服務滿: 0 年<br>校教師申請介聘者加分<br>(滿6年加4分,第7年起每滿一年加給2分) |                                         |         |      |  |  |  |  |
|                                                                                 | 以第5點第1                                                                                            | 款第1目至第8目原因申請介聘,選定之直轄市、縣(市)積分統計          | 87.0    |      |  |  |  |  |
| 積分總計                                                                            | 以第5點第1票                                                                                           | 款第9目原因申請介聘,選定之直轄市、縣(市)積分統計              | 57.0    |      |  |  |  |  |
|                                                                                 |                                                                                                   |                                         |         |      |  |  |  |  |
| C.志願學校       合計志願數= 7       :表示為符合第1~8目介聘原因之縣市志願       【C.志願學校選填】               |                                                                                                   |                                         |         |      |  |  |  |  |
| (如有「 ★ 」註記,表示該校為「原住民重點學校」, 如有「 ○ 」註記,表示該校為「客家文化重點發展區學校」)                        |                                                                                                   |                                         |         |      |  |  |  |  |
| 志願01 臺中市 063312 臺中市立豐原高中 o 志願02 臺中市 063402 臺中市立大甲高工 志願03 臺中市 060323 國立中科實中(高中部) |                                                                                                   |                                         |         |      |  |  |  |  |
| 志願04 南投縣 080302                                                                 | 2 國立南投高                                                                                           | 中 志願05 南投縣 080307 國立竹山高中 志願06 南投縣 08040 | 1 國立仁愛顧 | \$農★ |  |  |  |  |
| 志願07 苗栗縣 050401 國立大湖農工 0                                                        |                                                                                                   |                                         |         |      |  |  |  |  |

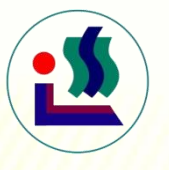

# 資訊作業-教師申請(11/17)

八、點選志願學校

111 學年度公立高級中等學校教師介聘系統

(註:為求較佳顯示效果,請儘量使用Chrome瀏覽器或較新版之IE;最佳解析度 1280 \* 1024)

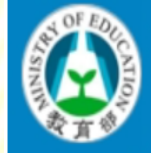

公立高級中等學校教師介聘 報名系統

主辦單位:教育部國民及學前教育署 承辦學校:國立溪湖高級中學

儲存

| 儲存並返   |   |
|--------|---|
| 18H 15 | _ |

縣市別:

縣市名稱

臺中市

臺中市

臺中市

臺中市

臺中市

臺中市

臺中市

臺中市

C.志願學校選填

「請申請介聘教師審慎考量所填志願學校,不宜因所介聘之學校不符個人期待而未完成報到,進而影響其他教師之報到」

| 臺中市 🗸 |        |             |      |   | 重整志願序 志願數=7 |     |   | 若要[移除]或[移動]志願,請先按[選取 |        |                 |   |          |    |
|-------|--------|-------------|------|---|-------------|-----|---|----------------------|--------|-----------------|---|----------|----|
| Í     | 學校代碼   | 學校簡稱        |      | L | 移除選取區       | 志願序 | 編 | 縣市名稱                 | 學校代碼   | 學校簡稱            | 移 | 動        | 選取 |
|       | 060322 | 國立興大附中      | 選取志願 | L | 移除          | 1   | 編 | 臺中市                  | 063312 | 臺中市立豐原高中        | Ŀ | 下        | 選取 |
|       | 060323 | 國立中科實中(高中部) | 已選取  | L | 移除          | 2   | 編 | 臺中市                  | 063402 | 臺中市立大甲高工        | Ŀ | 下        | 選取 |
|       | 063303 | 臺中市立大甲高中    | 選取志願 | L | 移除          | 3   | 編 | 臺中市                  | 060323 | 國立中科實中(高中<br>部) | Ŀ | 下        | 選取 |
|       | 063305 | 臺中市立清水高中    | 選取志願 | L | 移除          | 4   | 編 | 南投縣                  | 080302 | 國立南投高中          | Ŀ | 下        | 選取 |
|       | 063312 | 臺中市立豐原高中    | 已選取  | L | 移除          | 5   | 編 | 南投縣                  | 080307 | 國立竹山高中          | Ŀ | 下        | 選取 |
|       | 063401 | 臺中市立豐原高商    | 選取志願 | L | 移除          | 6   | 編 | 南投縣                  | 080401 | 國立仁愛高農          | Ŀ | <u>下</u> | 選取 |
|       | 063402 | 臺中市立大甲高工    | 已選取  |   | 移除          | 7   | 編 | 苗栗縣                  | 050401 | 國立大湖農工          | Ŀ | 下<br>下   | 選取 |
|       | 063404 | 臺中市立東勢高工    | 選取志願 |   |             |     |   |                      |        |                 |   |          |    |
|       |        |             |      |   |             |     |   |                      |        |                 |   |          |    |

資訊作業-教師申請(12/17)

### \*志願學校選填表列

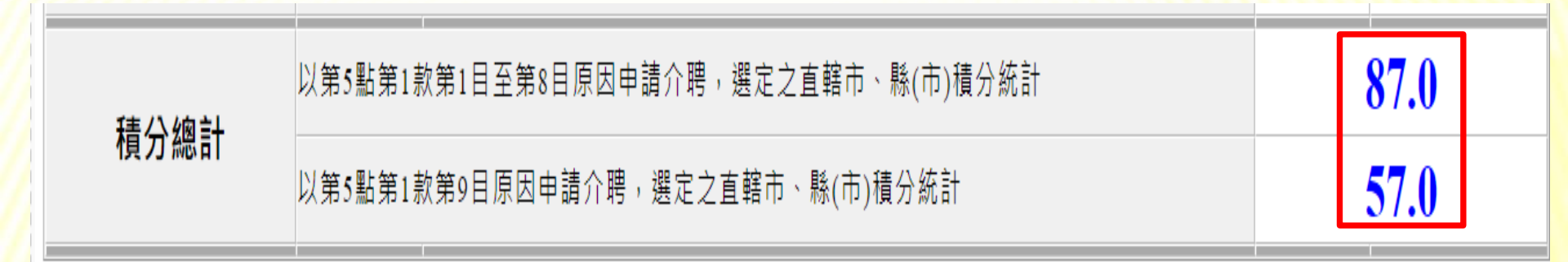

| C.志願 | <mark>學校</mark> 合計志願數 <b>=</b> 7 | :表示為符合第1~8目介聘原因之縣市志      | 願    |            | 【C.志願學校選填】  |
|------|----------------------------------|--------------------------|------|------------|-------------|
| (如有「 | •★」註記,表示該校為「原住民重點學               | 壆校」, 如有「 ○ 」註記,表示該校為「客家文 | て化重點 | 發展區學校」)    |             |
| 志願01 | 臺中市 063312 臺中市立豐原高中 0            | 志願02 臺中市 063402 臺中市立大甲高工 | 志願03 | 臺中市 060323 | 國立中科實中(高中部) |
| 志願04 | 南投縣 080302 國立南投高中                | 志願05 南投縣 080307 國立竹山高中   | 志願06 | 南投縣 080401 | 國立仁愛高農 ★    |
| 志願07 | 苗栗縣 050401 國立大湖農工 o              |                          |      |            |             |

# 資訊作業-教師申請(13/17)

九、完成報名作業與確認(每一次修改完),均要再點:網頁最左側欄位之<u>完</u> <u>成報名確認</u>鍵一次讓<u>4.完成報名確認</u>欄位變成「已完成」,若呈現「<u>未完</u> <u>成</u>

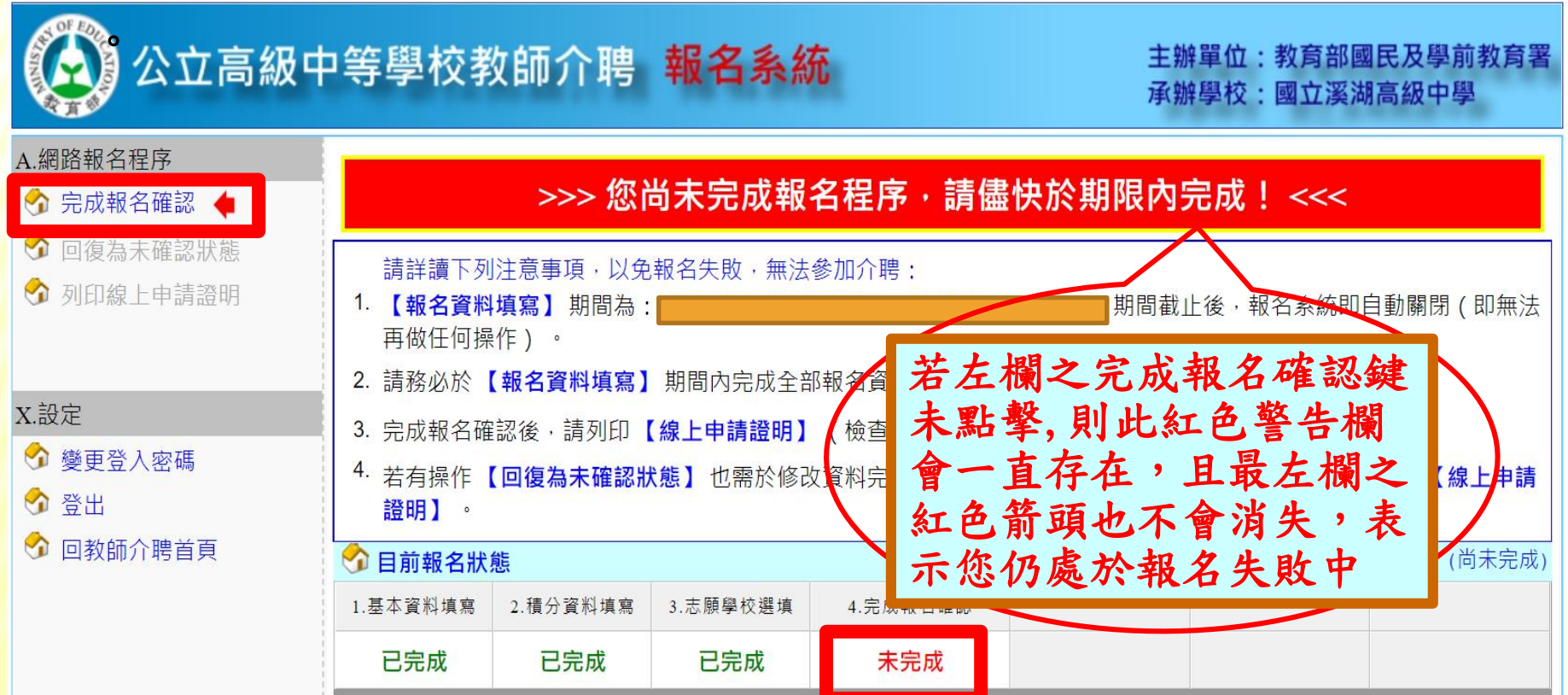

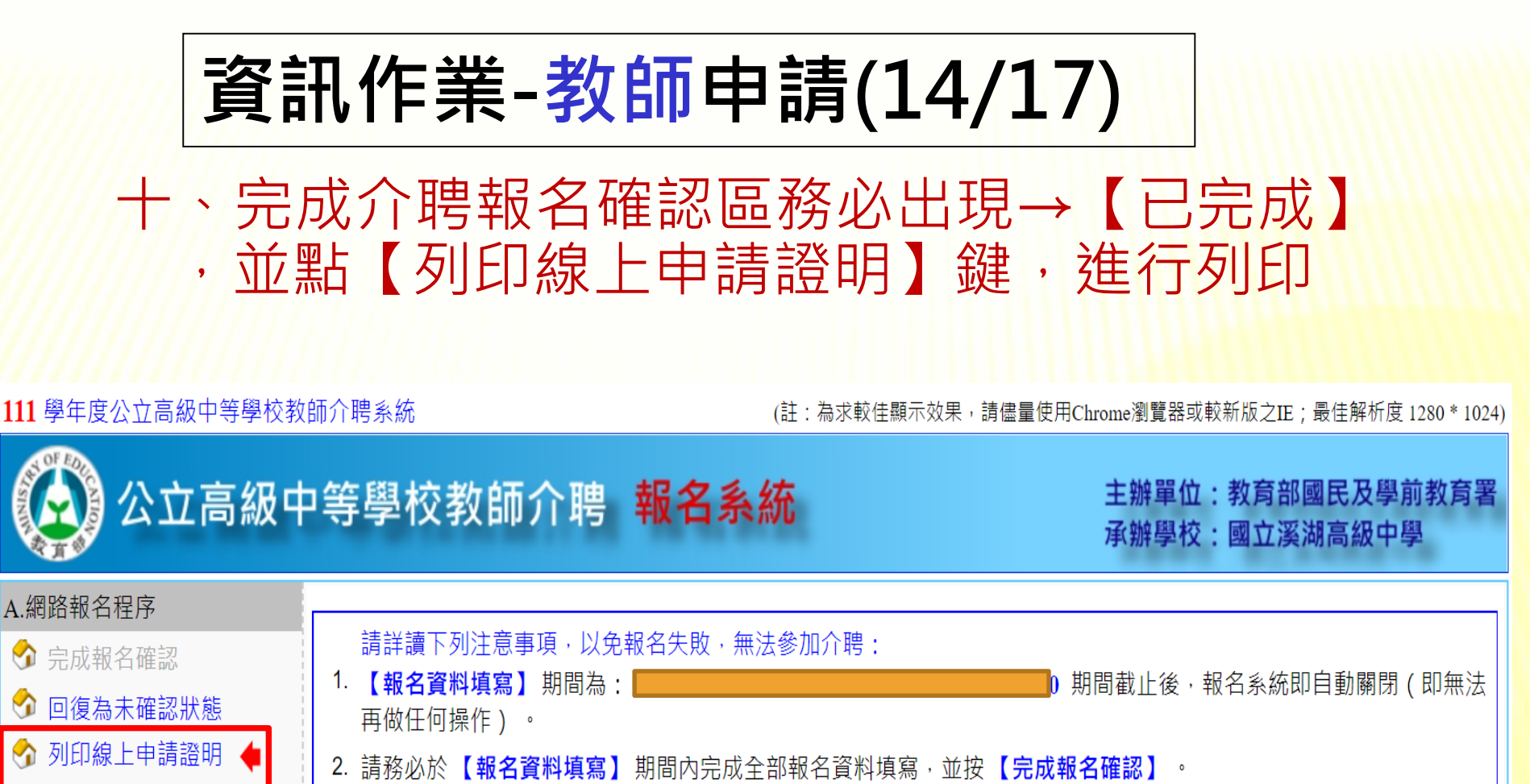

X.設定

🕜 登出

😚 變更登入密碼

🕥 回教師介聘首頁

- 3. 完成報名確認後,請列印【線上申請證明】(檢查報名檢核碼是否相符),送至人事室,逾期不予受理!
- 4. 若有操作【回復為未確認狀態】也需於修改資料完成後,於期間內再按【完成報名確認】,並列印新的【線上申請 證明】。

| ☆ 目前報名狀態 報名檢核碼: 71150133 |          |          |          |  |  |  |  |
|--------------------------|----------|----------|----------|--|--|--|--|
| 1.基本資料填寫                 | 2.積分資料填寫 | 3.志願學校選填 | 4.完成報名確認 |  |  |  |  |
| 已完成                      | 已完成      | 已完成      | 已完成      |  |  |  |  |

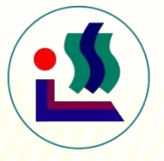

### 資訊作業-教師申請(15/17)

列印線上申請證明(請點介聘報名系統首頁左邊選項)

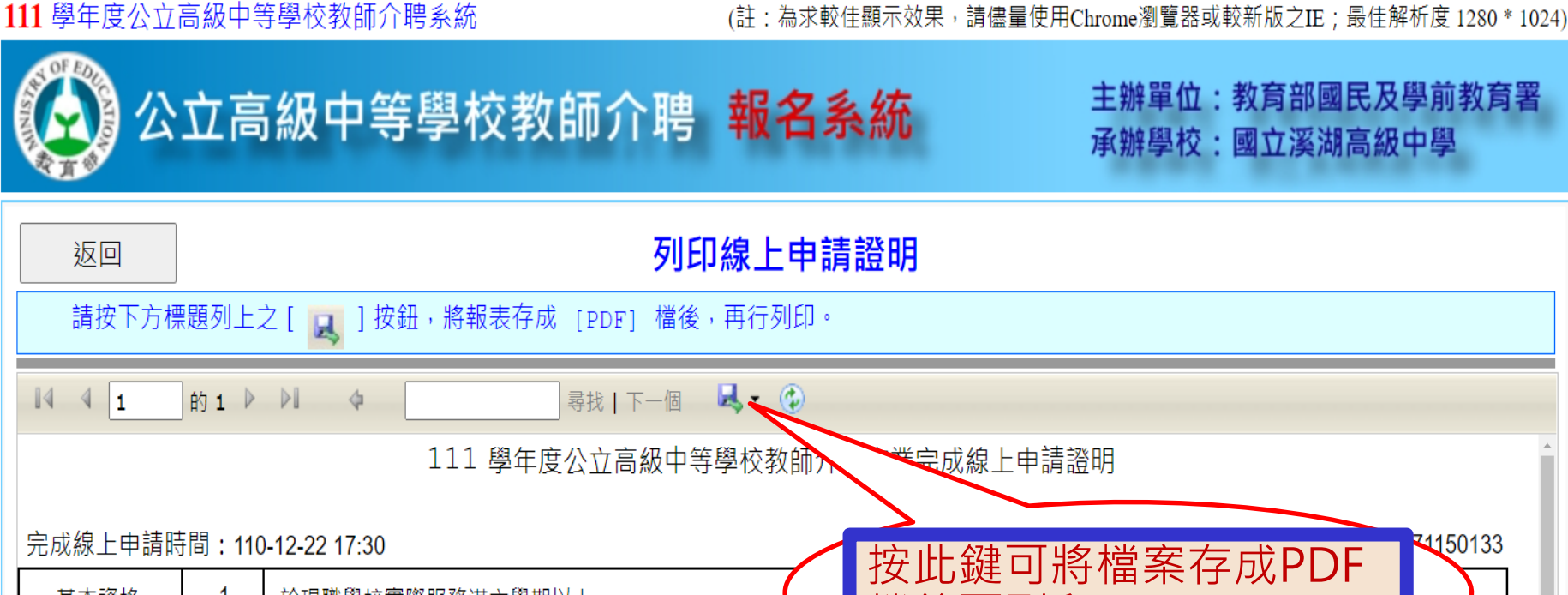

主辦單位:教育部國民及學前教育署 承辦學校:國立溪湖高級中學

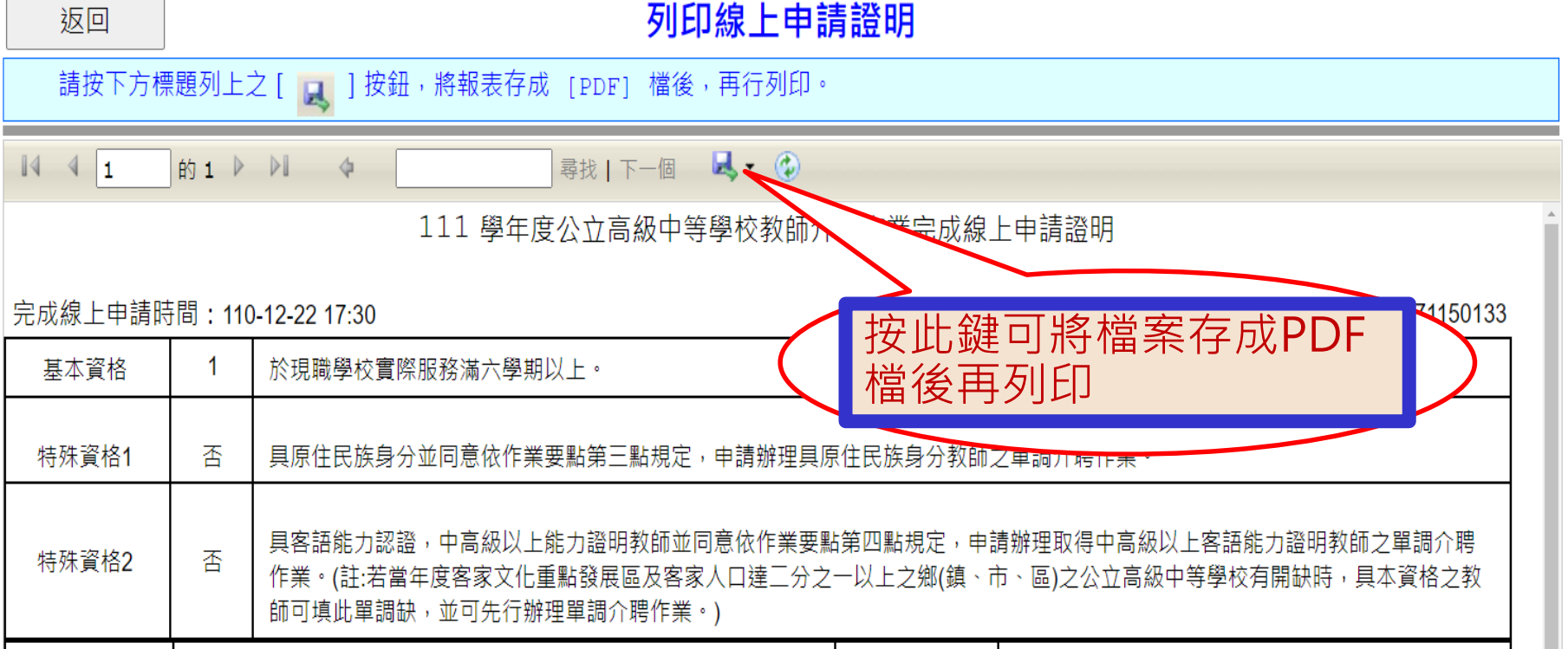

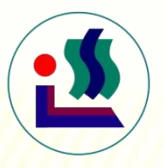

資訊作業-教師申請(16/17)

### 十二、完成線上申請證明列印(須為最後修改繳交至各 校人事室存查,毋須再送各教育局(處)審核)

#### 111 學年度公立高級中等學校教師介聘作業完成線上申請證明

完成線上申請時間:110-12-22 17:30

檢核碼:71150133

| 基本資格                                            | 1                                               | 於現職學校實際服務滿六學期以上。                                                                                                    |                                                          |                                                                 |                                  |  |  |  |  |
|-------------------------------------------------|-------------------------------------------------|----------------------------------------------------------------------------------------------------|----------------------------------------------------------|-----------------------------------------------------------------|----------------------------------|--|--|--|--|
| 特殊資格1                                           | 否                                               | 具原住民族身分並同意依作業要點第三點規定,申請辦理具原住民族身分教師之單調介聘作業。                                                                                                    |                                                          |                                                                 |                                  |  |  |  |  |
| 特殊資格2                                           | 否                                               | 具客語能力認證,中高級以上能力證明教師並同意依作業要點第四點規定,申請辦理取得中高級以上客語能力證明教師之單調介聘<br>作業。(註:若當年度客家文化重點發展區及客家人口達二分之一以上之鄉(鎮、市、區)之公立高級中等學校有開缺時,具本資格之教<br>師可填此單調缺,並可先行辦理單調介聘作業。) |                                                          |                                                                 |                                  |  |  |  |  |
| 現職服務<br>學 校 國立溪湖高級中學 身分證字號 A123456789           |                                                 |                                                                                                    |                                                          |                                                                 |                                  |  |  |  |  |
| 姓名                                              | 生         名         成功         任教科別         國文科 |                                                                                                    |                                                          |                                                                 |                                  |  |  |  |  |
| 以介聘作業要點                                         | 第5點第1                                           | 款第1目至第8目原因申請介聘,所選定之直轄市、縣(市):臺中                                                                                                    | 市                                                        |                                                                 |                                  |  |  |  |  |
| 積4%物計                                           | 以第5點                                            | 第5點第1款第1目至第8目原因申請介聘,所選定之直轄市、縣(市)積分總計 <u>87.0</u>                                                                                                    |                                                          |                                                                 |                                  |  |  |  |  |
| 18/7                                            | 以第5點                                            | 以第5點第1款第9目原因申請介聘,所選定之直轄市、縣(市)積分總計 <u>57.0</u>                                                                                                    |                                                          |                                                                 |                                  |  |  |  |  |
| 志願學校                                            | 志願學校 計有 001 臺中市立豐原高級中等學校等,共 2 個志願學校             |                                                                                                    |                                                          |                                                                 |                                  |  |  |  |  |
| 注意事項:<br>1、本證明E<br>2、依作業明<br>之教師序<br>等學校<br>族身分 | 由教師介<br>要點第3及<br>所遺缺額<br>,先行辦<br>之教師及           | 聘資訊作業系統網站自動產生。<br>(第4點規定,當年度介聘提列缺額中有高級中等教育階段原住民,<br>,連帶開缺供教師介聘使用。當年度介聘提列缺額中有客家文化<br>理取得客語能力認證,中高級以上能力證明教師之單調介聘作業<br>取得客語認證之教師,審慎考量是否同意依上開規定,申請先行    | 全重點學校,先行對 二重點學校,先行對 二重點發展區及客考<br>☆:經達成介聘 之考<br>「辦理單調介聘 作 | 辞理具原住民族身分教師之單調介聘<br>家人口達二分之一以上之鄉(鎮、市、<br>效師所遺缺額,連帶開缺供教師介聘<br>≰。 | 作業:經達成介聘<br>區)之公立高級中<br>使用。請具原住民 |  |  |  |  |

- 3、離島建設條例第12-1條規定,為保障離島地區學生之受教權,離島地區高級中等以下學校初聘教師應實際服務六年以上,始得提出申請介聘至台灣本島 地區學校。前項所謂實際服務年限,除育嬰、應徵服兵役留職停薪者外,應扣除各項留職停薪年資;以實際服務現職學校年資為限。據上,離島地區高 級中等學校教師申請介聘時,應於現職學校實際服六年以上,始得提出申請介聘至台灣本島地區學校。惟如104年6月12日前已在職之高級中等學校初聘 教師,其申請介聘之服務年限,依本條例104年6月10日修正施行前之規定辦理。
- 4、依作業要點第6點規定,教師申請介聘應以合格教師證所列科別為申請介聘科別,同時具有二種以上合格教師證書者,以現職服務學校任教科別為申請 介聘科別。前項所稱任教科別,指經教評會會議通過由校長聘任之科別,同時應具備該科之合格教師證書。申請介聘教師於調出時,所遺任教科別職缺 供其他教師調入。達成介聘之教師,經聘任後,應配合學校之課程安排(例如:日、夜間授課、國中部授課),不得拒絕。
- 5、申請介聘教師應於規定時間內上網填報資料,並於規定時間之前備妥本證明及介聘有關證明文件送學校人事室;學校人事室完成資料初核及列印教師介聘申請表,送現職服務學校初審,並於規定時間內完成網站登錄之申請資料修正,且經學校核章確認。

| <b>这</b><br>資訊化                                                 | E業-                   | 教師                                | 申詞                                    | 青(17/                                    | 17)                                     |                                |                         |  |
|-----------------------------------------------------------------|-----------------------|-----------------------------------|---------------------------------------|------------------------------------------|-----------------------------------------|--------------------------------|-------------------------|--|
| 十三、完成介聘報                                                        | 名確認                   | 後,在                               | 登錄時間                                  | 間內如何更                                    | 〕<br>改内容?                               | <請注意                           | :每一次                    |  |
|                                                                 | 料後・                   | 榜 你 用 !                           | 安'元内                                  | 和名催認                                     | 珽」、「<br><u>~午日</u>                      | 列印線上                           | 甲請證                     |  |
| 延」。不好<br>111 學年度公立高級中等學校教師介                                     | で見たいである。              | 報右帷                               | <b>芯</b> 延 」                          | , <b>省 寺 玖 和</b><br>註:為求較佳顯示效果           | 、<br>古大以。<br><sup> ,</sup> 請儘量使用Chrome漻 | ]覽器或較新版之IE;覺                   | 畏佳解析度 1280 * 1024)      |  |
| 公立高級中等                                                          | 穿學校教                  | 師介聘                               | 報名系統                                  | fc                                       | 主勃                                      | ŧ單位:教育部國<br>ŧ學校:國立溪湖           | l民及學前教育署<br>l高級中學       |  |
| A.網路報名程序                                                        |                       |                                   | 扣存生时 布计                               |                                          |                                         |                                |                         |  |
|                                                                 | 請詳讀下列注<br>· 【報名資料填    | :息爭項,以免<br>[ <mark>寫】</mark> 期間為: | ·報名矢敗,無法                              | 参加71時:                                   | 期間截」                                    | 上後,報名系統即日                      | 自動關閉(即無法                |  |
| <ul> <li>○ 回復為木唯認狀態</li> <li>○ 列印線上申請證明</li> <li>○ 2</li> </ul> | 再做任何操作                | 〕)。<br>2.夕姿料植窍】                   | 期明市中代会社                               | 7.据夕姿料博客 益                               | ゆ「ウポポタな辺                                | 1                              |                         |  |
| 3                                                               | · 萌殇必亦 【筆<br>. 完成報名確認 | 【後,請列印】                           | 新闻的无 <u>成主</u> 。<br>【線上申請證明】          | p報石員科填為, 亚:<br>( 檢查報名檢核碼;                | 皮 <b>【 元 10 靴 石 唯 iii</b><br>是否相符),送至。  | ◢ 。<br>人事室,谕期不予 <sup>3</sup>   | 受理!                     |  |
| x 設定 4.                                                         | ・若右操作(「               | 间復為未確認力                           | <u>然</u> 」也靈於修改                       | 文資料完成後,於期                                | ーーー<br>間內再按【 <mark>完成報</mark>           | <b>名確認</b> 】,並列印               | )新的【 <b>線上申請</b>        |  |
| ◎ 變更登/密碼 請按「                                                    | 回復為未                  | 確認狀                               | 態 」 🗋                                 | >                                        |                                         |                                |                         |  |
| ◎ 登出 \ 以修改                                                      | 資料                    |                                   | <b></b>                               | 4.完成報名確認                                 |                                         | 報名                             | 檢核碼: 71150133           |  |
| S 回教師介聘首頁                                                       | 已完成                   | 已完成                               | 已完成                                   | 已完成                                      |                                         |                                |                         |  |
| A.                                                              | 基本資料 *                | 重要提醒:介                            | 。<br>聘申請人應具有®                         | 申請介聘科別合格教                                | 師證書、聘書。                                 | 【A.基本                          | 資料】編輯/修改                |  |
| 報名資格 1 於現職學校實際服務滿六學期以上。                                         |                       |                                   |                                       |                                          |                                         |                                |                         |  |
|                                                                 | 特殊資格1                 | <b>否</b> 具原住民族                    | 族身分並同意依作業                             | 要點第三點規定,申請                               | 辦理具原住民族身分教                              | 師之單調介聘作業。                      |                         |  |
|                                                                 | 特殊資格 2                | 具客語能;<br><b>否</b> 師之單調;<br>校有開缺日  | 力認證,中高級以上<br>介聘作業。(註:若當:<br>時,具本資格之教師 | 將力證明教師並同意依<br>年度客家文化重點發展區<br>可填此單調缺,並可先: | 作業要點第四點規定,<br>區及客家人口達三分之-<br>行辦理單調介聘作業。 | 申請辦理取得中高級以<br>一以上之鄉(鎮、市、圖<br>) | 《上客語能力證明教<br>图)之公立高級中等學 |  |

資訊作業-學校管理補充

◆教師介聘成功與否,除了與「積分」的高低有關,亦與「志願學校」有密切 相關。

參加介聘之教師,請審慎考量所填志願學校,及志願序。 < 扣除未報到之教師 · 第一次未分發成功之教師均以原來選填的志願進入第二次分發> ◆若教師已完成線上申請,且出現在初核通過名單,但已超過人事初核時間, 在上傳pdf截止時間之前有老師繳交切結書,則需上傳切結書。教師報名總 表暨檢核表等紙本亦要刪除該名老師,核章後重新上傳。 ◆ 若在上傳pdf截止時間之後才提出之切結書, 需於3/7~3/8複核時間與溪高聯 絡,由總管理者開啟補件權限,才能上傳切結書,教師報名總表暨檢核表等 紙本亦要刪除該名老師,核章後重新上傳。 ◆介聘相關問題可參閱「公立高級中等學校教師介聘作業問題集」。 ◆感謝各校人事同仁的協助,也祝福教師心想事成!

# 謝謝您的聆聽

# 敬請指教